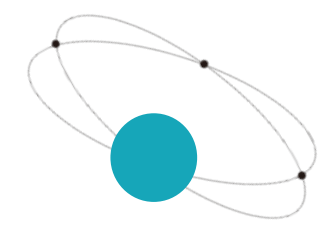

# 数据反演及三维绘图

#### 唯专注 故专业 唯先行 故领先

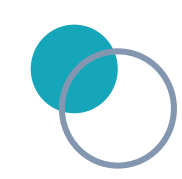

技术服务部

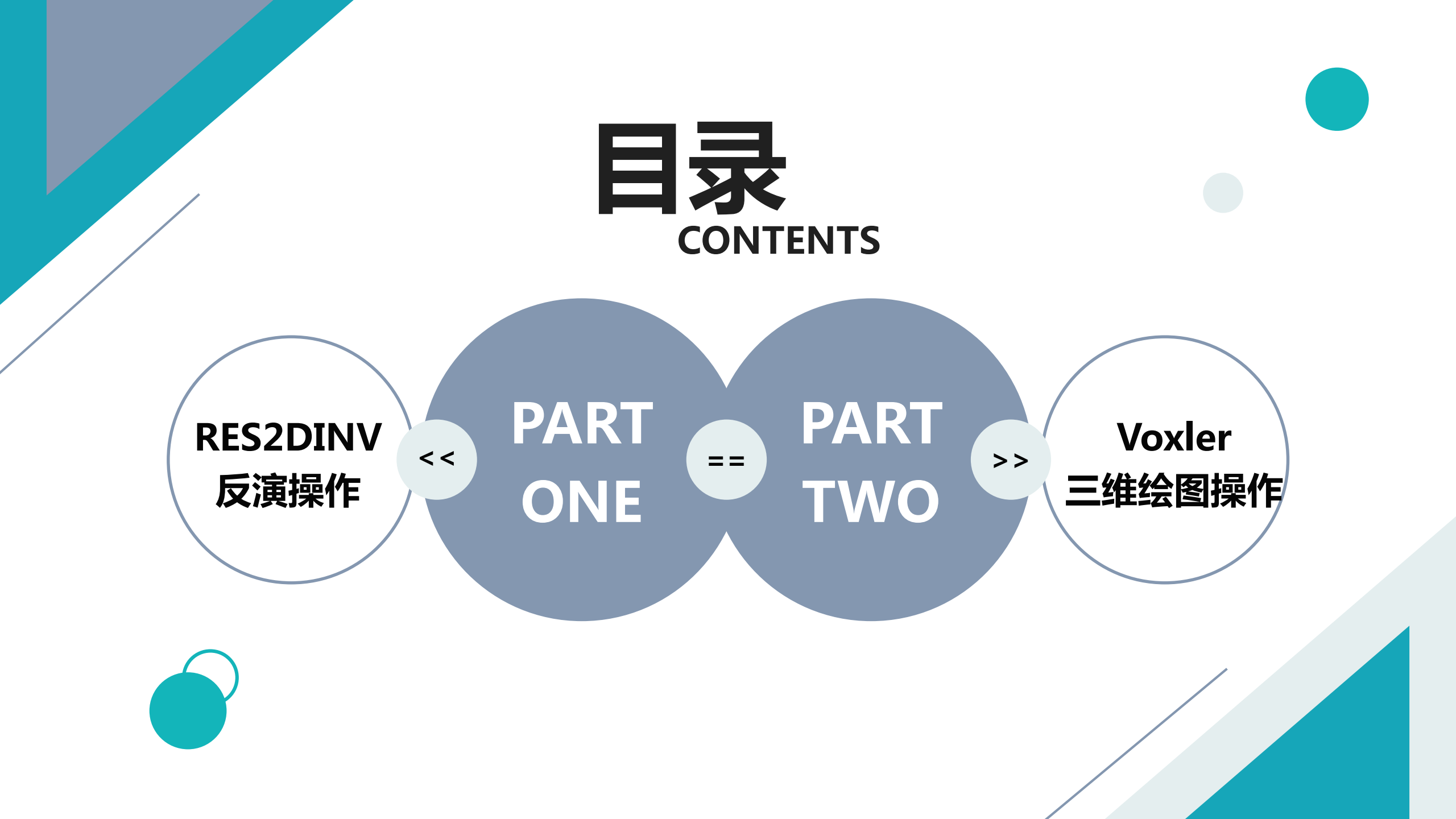

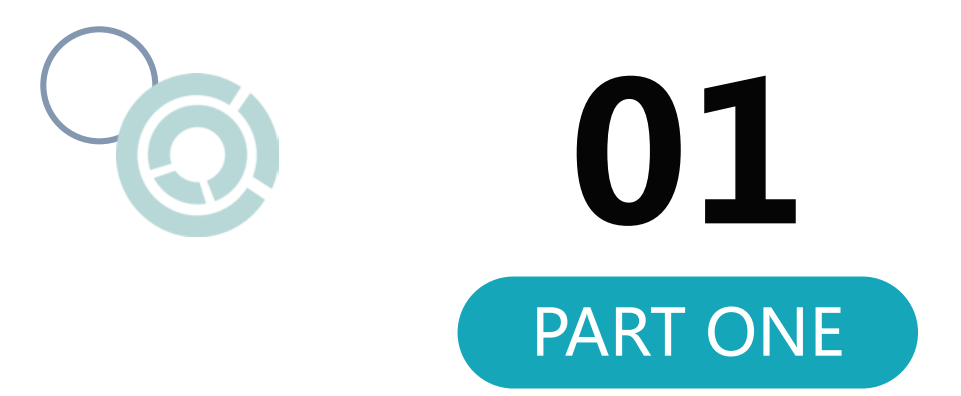

# **RES2DINV**

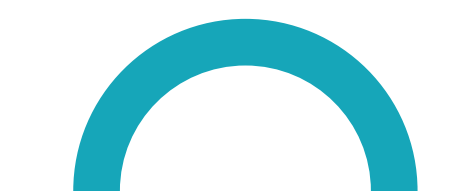

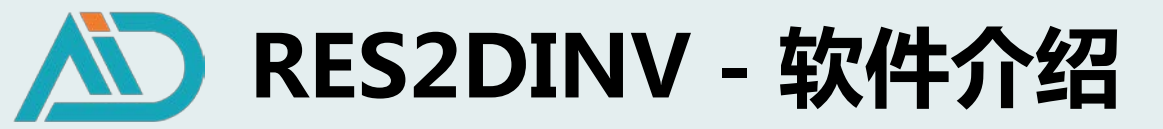

# 正问题:已知模型参数,模拟自然电场的变化情况,计算视电阻率剖面 地质构造复杂 地质分层 工程勘探 误差估计

逆问题:已知地质模型,根据视电阻率测量值调整参数拟合模型

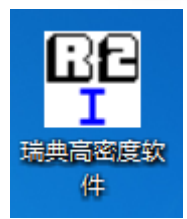

#### RES2DINV——广泛使用的视电阻反演的软件,通过最小二乘法 最小化测量数据和模型之间的残差平方和以确定最优模型

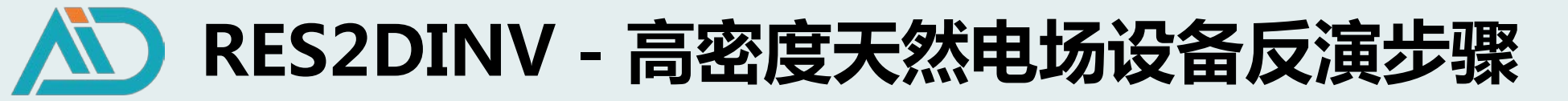

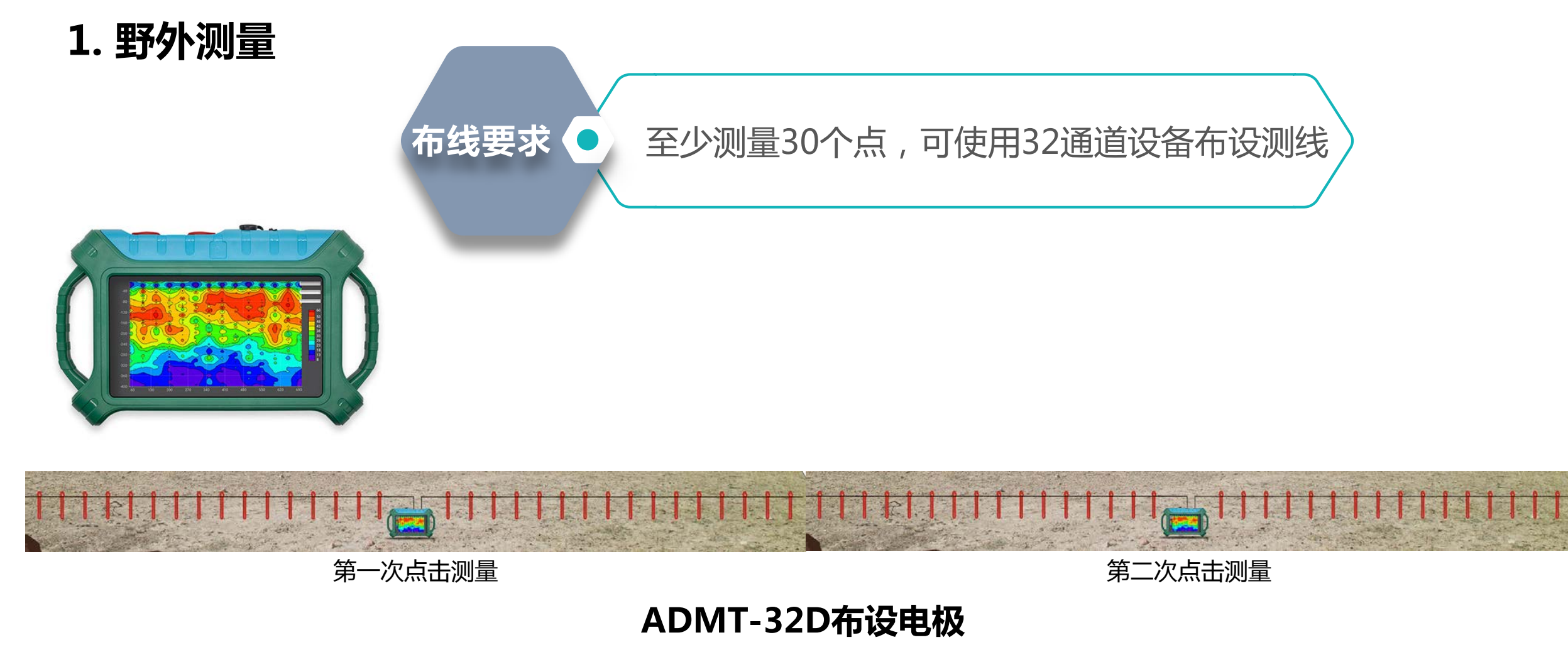

针对长剖面多点数据,可重复点击测量,以满足测量要求

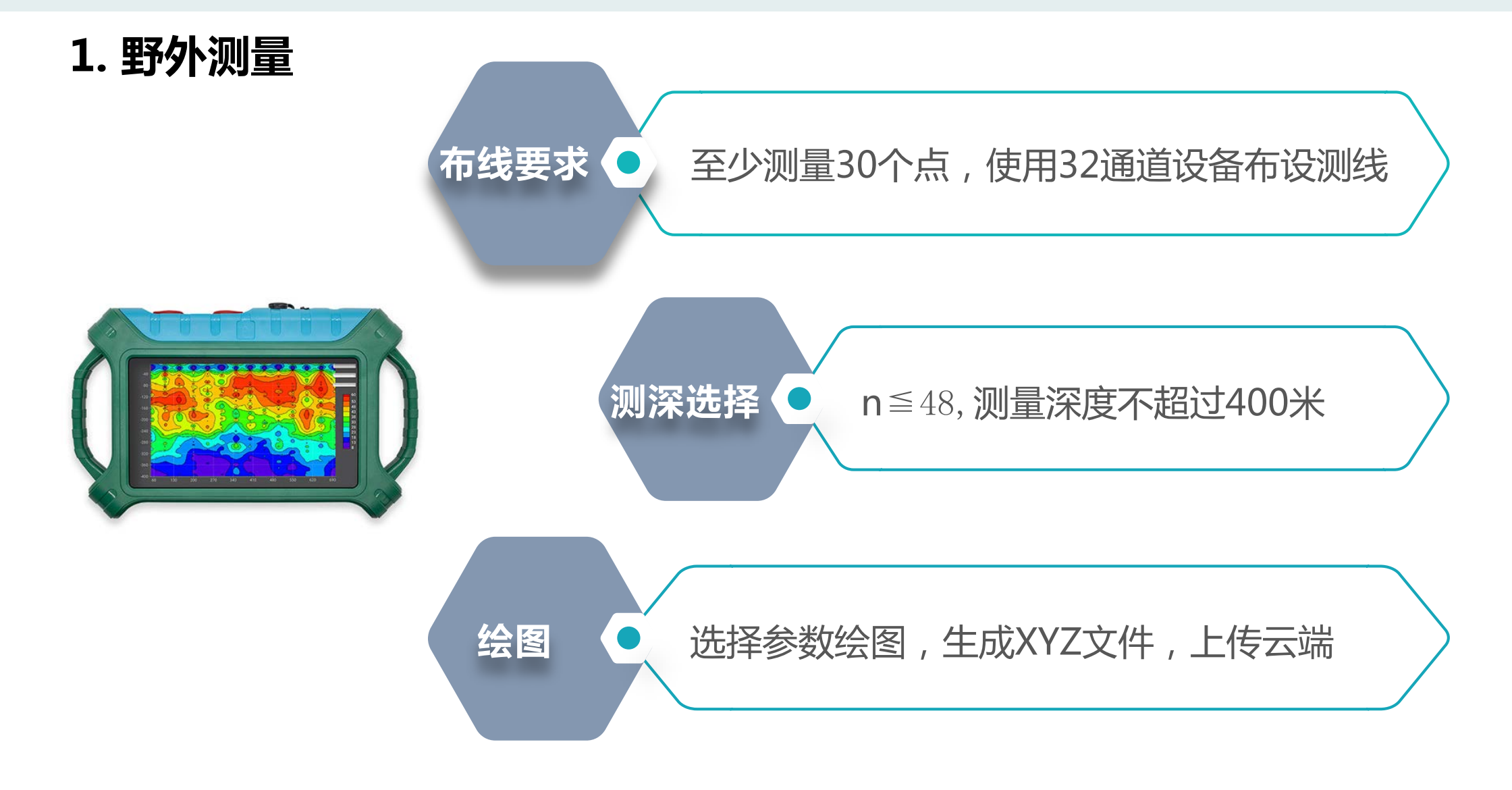

2. 输出反演格式文件(以测线1为例—测点数42,点距2米,测深40米)

#### ○ 2.1 登录AIDU数据处理网站

| 艾都智能数据处理系统                         |   |         |        |                     |          |
|------------------------------------|---|---------|--------|---------------------|----------|
| 选择语言: 中文<br><del>账号类型</del> : 文都勘探 |   |         |        |                     |          |
| 用户: +8613391381801<br>退出           |   |         |        |                     |          |
|                                    |   |         | + 数据上传 |                     |          |
| <b>日</b> 格式转换                      |   |         |        |                     |          |
| 😥 数据合并                             |   |         |        |                     |          |
| 😡 ADMT数据处理                         |   |         |        |                     |          |
| 😒 输出其他格式                           |   |         |        |                     |          |
| 🛞 绘制等值线图                           |   |         |        |                     |          |
| 🐱 绘制曲线图                            |   |         |        |                     |          |
| 🔕 AI自动分析                           |   |         |        |                     |          |
| 🛞 日变修正                             |   |         |        |                     |          |
| 😡 数据监控                             | _ |         |        |                     |          |
|                                    |   | 测线1.xyz |        | 2024-04-03 09:10:10 | 下载    删除 |

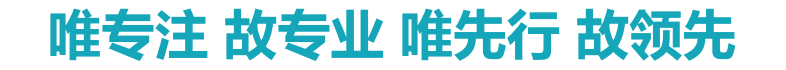

#### 2. 输出反演格式文件

#### O 2.2 XYZ文件转换为ADXYZ格式

| 艾都智能数据处理系统               |              |            |                |        |
|--------------------------|--------------|------------|----------------|--------|
| 选择语言: 中文 🖌               |              |            |                |        |
| 账号类型: 艾都勘探 ✔             |              |            |                |        |
| 用户: +8613391381801<br>退出 |              | 待转换文件:     | 测线1.xyz 查看文件内容 |        |
| 数据上传                     |              | 转换类型选择:    | 新文件转ADXYZ 🖌    | J      |
|                          |              | 选择数据列:     |                |        |
| 🔁 格式转换                   |              | X          | survey-point 🗸 |        |
| 💼 数据合并                   |              | Y:         | depth 🖌        |        |
|                          |              | Z:         | data 🗸         |        |
| 😡 ADMT数据处理               |              | 测量起点:      | 0              |        |
| 😂 输出其他格式                 |              | 测点增量:      | 2              |        |
|                          |              | 转换后文件名:    | 测线1p           |        |
| 🧼 绘制等值线图                 |              |            | <u></u>        |        |
| 🐱 绘制曲线图                  |              | JE.        | ~              |        |
| lei AI自动分析               |              |            |                |        |
| ⑦ 日本修正                   |              |            |                |        |
|                          |              |            |                |        |
| 😡 数据监控                   |              |            |                |        |
|                          | 文件排序: 时间倒序 ✔ | 测线1p.adxyz | 2024-04-03 09  | :28:25 |

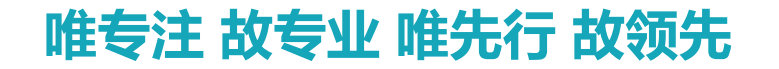

#### 2. 输出反演格式文件

#### 2.3 输出反演格式文件

| <b>艾都智能数据处理系统</b><br>选择語言: 中文 ◆<br>账号类型: 文都勘探 ◆<br>用户: +8613391381801<br>退出 |               | R2D数据转换                                                                                             | VOXLER格式转换                                                     |                  |            |
|-----------------------------------------------------------------------------|---------------|----------------------------------------------------------------------------------------------------|----------------------------------------------------------------|------------------|------------|
| <ul> <li></li></ul>                                                         |               | 待转换文<br>[<br>[<br>]<br>[<br>]<br>[<br>]<br>[<br>]<br>[<br>]<br>[<br>]<br>[<br>]<br>[<br>]<br>[<br>] | :件: 测线1p.adxyz<br>3值: 2<br>2<br>注值: 1<br>择: 测线1prtod (不支持特殊符号) | B——测量I<br>C——固定( | 电极间距<br>直1 |
| <t< th=""><th></th><th></th><th></th><th></th><th></th></t<>                |               |                                                                                                    |                                                                |                  |            |
| → ロスアエ ◎ 数据监控                                                               | ◇社排産・□+前原はゆ ♥ | 测线1prtod.dat                                                                                        | 2024-04-03 10:06:06                                            |                  | 下载    删除   |

#### 3. RES2DINV软件操作

#### 3.1 打开软件,读取数据文件

| <sup>BE</sup> RI | ES2DINV | /er. 3.54.44 f | or Win 98/N | 1e/NT/200 | 00/XP   |         |       |       | EE RES2                | DINV ver.    | 3.54.44 for V  | Vin 98/Me | e/NT/200 | 0/XP - C:\Use | rs\Administra | tor\Deskto | op\培训∖测 |
|------------------|---------|----------------|-------------|-----------|---------|---------|-------|-------|------------------------|--------------|----------------|-----------|----------|---------------|---------------|------------|---------|
| 文件               | (F) 编辑  | E) 改变设置        | (C) 反演(I)   | 显示(D)     | 地形选项(T) | 輸出选项(P) | 帮助(H) | 退出(Q) | 文件(F)                  | 编辑(E)        | 改变设置(C)        | 反演(I)     | 显示(D)    | 地形选项(T)       | 輸出选项(P)       | 帮助(H)      | 退出(Q)   |
|                  | 读入数据    | 文件(R)          |             |           |         |         |       |       | 测线12                   | Portod∎      |                |           |          |               |               |            |         |
|                  | 移动电极    | 立置(P)          |             |           |         |         |       |       | 电极间                    | 距是1.         | 000.           |           |          |               |               |            |         |
|                  | 自动转换    | 电极(A)          |             |           |         |         |       |       | 重极世                    | 围极拒          | Ú<br>Ú         |           |          |               |               |            |         |
|                  | 导入ABEI  | / LUND格式》      | 牧据          |           |         |         |       |       |                        | ,忠数是<br>/排列的 | 1688.<br>市间位署  |           |          |               |               |            |         |
|                  | 导入ABEI  | A SAS AMP棺     | 试数据         |           |         |         |       |       | 1680 8                 | 32.000       | 中向应直·<br>2.000 | 40.000    | 14.1     |               |               |            |         |
|                  | 导入AGI   | 記数据            |             |           |         |         |       |       | 最小电                    | l极位于         | -41.0.         |           |          |               |               |            |         |
|                  | 导入BGS   | 各式数据           |             |           |         |         |       |       | 最小电                    | 极间距          | 是1.0.          |           |          |               |               |            |         |
|                  | 导入CAM   | PUS Imager     | 各式数据        |           |         |         |       |       | 急的数                    | 据层数          | 是40.<br>-      |           |          |               |               |            |         |
|                  | 导入IRIS  | 名式数据           |             |           |         |         |       |       | - 电엢忌<br>- 笛 <u></u> ふ |              | 5.<br>位王 _11   | 000       |          |               |               |            |         |
|                  | 导入OYO   | McOhm格式        | 数据          |           |         |         |       |       | - お<br>最后—             | - 个由极        | 应」: 41<br>定位于. | 123.0.    |          |               |               |            |         |
|                  | 导入PASI  | 格式数据           |             |           |         |         |       |       | -12/11                 |              | ларај.         |           |          |               |               |            |         |
|                  | 导入RESE  | CS格式数据         |             |           |         |         |       |       |                        |              |                |           |          |               |               |            |         |
|                  |         | ст∧р≉а≠т%%     | 1           |           |         |         |       |       |                        |              |                |           |          |               |               |            |         |

#### 3. RES2DINV软件操作

#### $\bigcirc$ 3.2 反演-最小二乘法反演

| RES2  | DINV ver. | . 3.54.44 for V | Vin 98/M | le/NT/200             | 0/XP - C:\Use | rs\Admii | nistra | tor\Deskt | op\培训\测 | 线12prto | od.dat | - |
|-------|-----------|-----------------|----------|-----------------------|---------------|----------|--------|-----------|---------|---------|--------|---|
| 文件(F) | 编辑(E)     | 改变设置(C)         | 反演(I)    | 〕显示(D)                | 地形选项(T)       | 输出选环     | 页(P)   | 帮助(H)     | 退出(Q)   |         |        |   |
|       |           |                 | 最        | 小二乘反演                 | (L)           |          |        |           |         |         |        |   |
|       |           |                 | {5       | 2演方法}                 |               |          |        |           |         |         |        |   |
|       |           |                 | 包        | 含模型电阻                 | 率平滑(I)        |          |        |           |         |         |        |   |
|       |           |                 | 使        | 用组合反演                 | [法(I)         |          |        |           |         |         |        |   |
|       |           |                 | 选        | 择加强反演                 | ((S)          |          |        |           |         |         |        |   |
|       |           |                 | 选        | 择视电阻率                 | 欧丁数(O)        |          |        |           |         |         |        |   |
|       |           |                 | 雅        | 可比矩阵计                 | -算(J)         |          |        |           |         |         |        |   |
|       |           |                 | 优        | 化方法类型                 | <u>l(S)</u>   |          |        |           |         |         |        |   |
|       |           |                 | 使        | 用参考模型                 | 反演            |          |        |           |         |         |        |   |
|       |           |                 | 选        | 择时滞反演                 | ī方法(L)        |          |        |           |         |         |        |   |
|       |           |                 | {框       | <b>]</b><br>型 窩 散 化 } |               |          |        |           |         |         |        |   |

#### 3. RES2DINV软件操作

3.3 反演结果

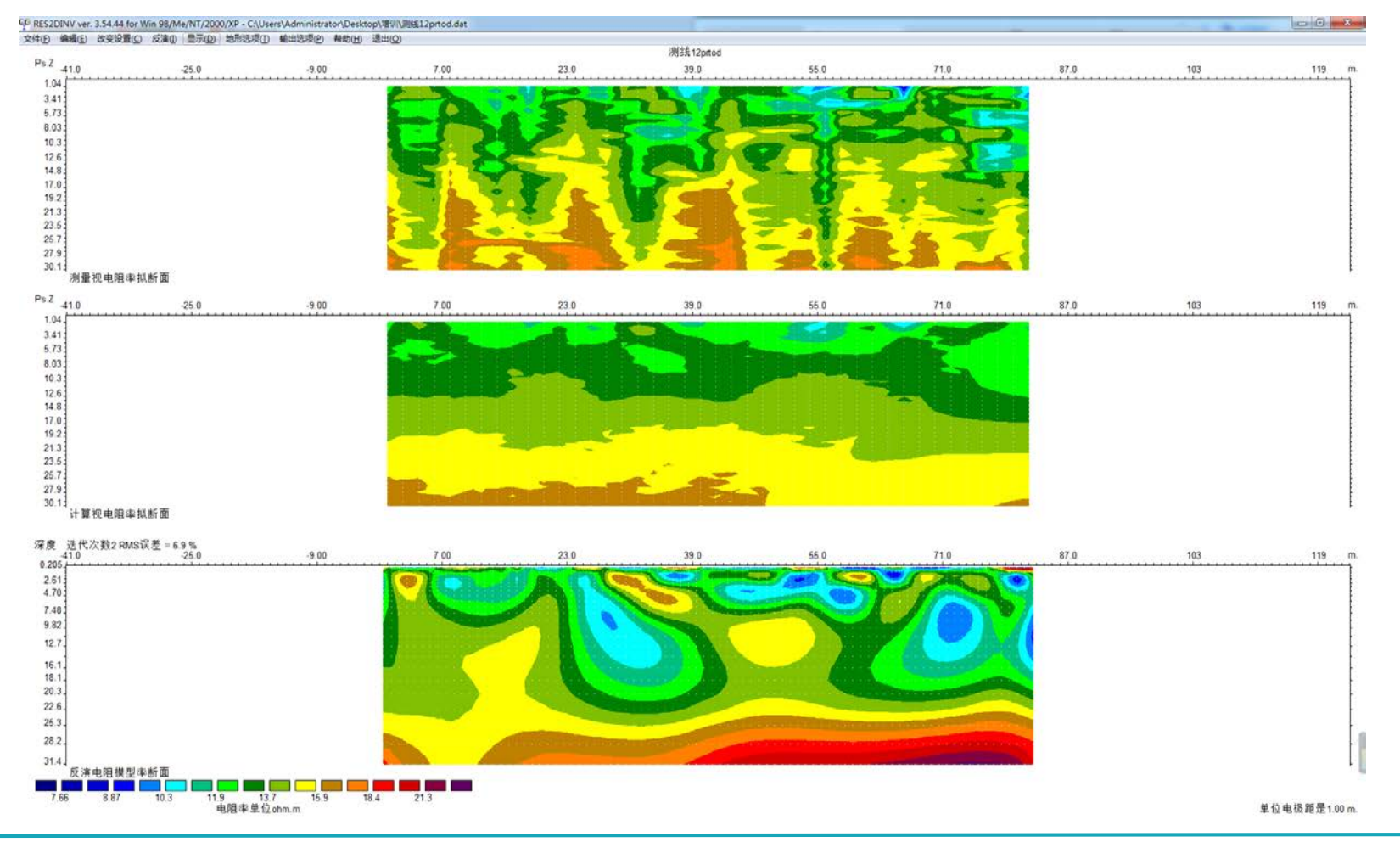

#### 3. RES2DINV软件操作

#### 0 3.4 调整模型

RES2DI

| <sup>GP</sup> RES2DINV ver. 3.54.44 for Win 98/Me/NT/2000/XP - C:\Users\Administrator\Desktop\培训\测线12prtod.dat | 吧 RES2DINV ver. 3.54.44 for Win 98/Me/NT/2000/XP - C:\Users\Administrator\Desktop\培训\测线12prtod.dat |
|----------------------------------------------------------------------------------------------------|----------------------------------------------------------------------------------------------------|
| 文件(F) 编辑(E) 改变设置(C) 反演(I) 显示(D) 地形选项(T) 输出选项(P) 帮助(H) 退出(Q)                                                    |                                                                                                    |
| 最小二乘反演(L)                                                                                                    | 又件(F) 編辑(E) 以受设直(C) 反通(I) 並示(D) 地形远坝(T) 輸出远坝(P) 帮助(H) 返田(Q)                                        |
| (反演方法)<br>与全场利用中央空海の                                                                                           | ● 选择层厚度增加系数                                                                                        |
| 1211 展望地理学で有(1)<br>使用4000000000000000000000000000000000000                                                     | 由工由注的适合公验交防 <u>灾度增加</u> 需下降。                                                                       |
| (現代組合区)周(次(I))<br>注码和限点(定(C))                                                                                  | 中于电流和13部回力7种半随床皮增加间下种,该定区<br>2. ************************************                               |
|                                                                                                    | (海侯聖士状刊)学長随床長日)3百川町川八、の月以及洋沢田<br>にため日耳原始的ななお、(400x) ポントもり日耳地からない。                                  |
| 2014100-005年に入り取(0)<br>確可以上には、1首(1)                                                                            | 近中的运序员增加系统(10%),现代大的运序增加系<br>数(05%),考虑为以差距体                                                        |
| (年1)に(日本)(5)                                                                                                   |                                                                                                    |
| 他们3月2天至(5)<br>体田会孝博刑后注                                                                                         | │                                                                                                  |
| 18019~9漢主文(周<br>法経时法庁演古注(1)                                                                                    | ◎ 层厚以25%的比例递增                                                                                      |
|                                                                                                    | <ul> <li>◎ 自定义模型</li> </ul>                                                                        |
|                                                                                                    | 白宗义描册                                                                                              |
| 225 (g) (C)                                                                                                    |                                                                                                    |
| 改变层深度(M)                                                                                                    | 換型與局身度与半位电极起的比率:                                                                                   |
| (使用扩展模型(E)                                                                                                    | 0.500                                                                                              |
| 允许檀型块超过基准点(A)                                                                                                  | 层度度随深度的增加系数:                                                                                       |
| 保证模型块同宽度(W)                                                                                                    |                                                                                                    |
| 减/小边界块效应(S)                                                                                                    | 1.200                                                                                              |
| 改变块宽度(C)                                                                                                    |                                                                                                    |
| 使用模型细化(R)                                                                                                    | · 模型型委員時時可                                                                                         |
| 跨孔模型(B)                                                                                                    | 分连横刑子中教日招讨教提占教?                                                                                    |
| / - 描刊 - 師 席 時 注 7页 \                                                                                          |                                                                                                    |
| 同一種用也可能使(C)                                                                                                    | ○ 문 ○ 종                                                                                            |
| 显示副表面层创度(1)                                                                                                    |                                                                                                    |
| 10                                                                                                    | 模型深度增加系数(1.0 to 5.0): 1.200                                                                        |
| 牛成糟型块                                                                                                    |                                                                                                    |
|                                                                                                    | 确定取消                                                                                               |
|                                                                                                    |                                                                                                    |
| 1.P.反油方法实型(1)                                                                                                  |                                                                                                    |
| に、9日ビス会政<br>有対10週7月前の0                                                                                         |                                                                                                    |
| /////////////////////////////////////                                                                          | <b>山木巳佰府亥粉楢加州</b> 人次府日二                                                                            |
| 批模式(B)<br>使用汇编语言子程序(Y)                                                                                         | 风文伝序反尔奴垣加拟百休反亚不                                                                                    |

#### 3. RES2DINV软件操作

#### 3.4 显示最终反演结果

| RES2DINV ver             | r. 3.54.44 fo        | r Win 98/Me/NT/2000/XP Ci\Users           | Administrator\   | \Desktop\培训\测线12prtod.dat     | RES   | 2DIN | / : Display Sections Window - C:\ | Users\Adm | inistrator\Des | ktop\培训\测线12prtoc |
|--------------------------|----------------------|-------------------------------------------|------------------|-------------------------------|-------|------|-----------------------------------|-----------|----------------|-------------------|
| 文件(E) 编辑(E)              | 改变设置(                | C) 反演() <u>显示(D)</u> 地形远项(T)<br>显示反演结里(S) | 前出选项(P) 帮助       | (助( <u>H</u> ) 退出( <u>Q</u> ) | 文件(F) | 显示   | 断面相关(D) 改变显示设置(C)                 | 编辑数据(E)   | 輸出选项(P)        | 退出(X)             |
|                          |                      | 10300341411(0)                            |                  |                               |       |      | 显示数据和模型(D)                        |           |                |                   |
|                          |                      |                                           |                  |                               |       |      | 見一句今地形措刑の                         | _         |                |                   |
|                          |                      |                                           |                  |                               |       |      |                                   |           |                |                   |
| RES2DINV :               | Display Sect         | ions Window - C\\Users\Administrat        | ar\Deckton\培训    | 业\测线12prtod.INV               |       |      | 选择视电阻率或IP显示(C)                    |           |                |                   |
| 文件(F) 显示断                | ┓相关(D) [i            | 改变显示设置(C) 编辑数据(E) 输出边                     | ē项(P) 退出(X)      |                               |       |      | 单极-偶极类型显示(T)                      |           |                |                   |
| Reading mos              | recent fi            | 默认颜色方案(D)                                 | <b>崔训∖测线</b> 12µ | rtod.IN¥                      |       |      | 白化部份模型(B)                         |           |                |                   |
| 瀾绨12nrtodii              |                      | 反转颜色方案(S)                                 |                  |                               |       |      | 水下显示洗项(W)                         |           |                |                   |
| 最小电极间距                   | 是: 1.(               | 自定义颜色方案(C)                                |                  |                               |       |      | 30(1-32)3 (C2+X(VV)               |           |                |                   |
| 甲极 · 偶极 / 作<br>教報 占 总教 是 | 9 <b>1</b><br>:1680. | 截入日定文颜色万美(U)<br>彩色/黑白显示(B)                |                  |                               |       |      | 基岩边界检测                            |           |                |                   |
| 推列的中点位                   | 置已确定                 | 日二的街面粉(N)                                 | h                |                               |       |      |                                   |           |                |                   |
| 最小电极包士<br>最大电极校干         | -41.0.<br>80.0.      | 並示的断回数(IN)<br>直接视由阳素差异(Δ)                 | J                |                               |       |      | 显示块灵敏度(S)                         |           |                |                   |
| 最小电极间距                   | 是: 2.0               | 垂直显示比例(V)                                 |                  |                               |       |      | 显示块不确定性(U)                        |           |                |                   |
| 分突数据品·<br>数据层数是40        |                      | 水平显示比例(H)                                 |                  |                               |       |      | 显示最大和最小模型(M)                      |           |                |                   |
| 电极数是165.<br>法) 5 度休用     |                      | 显示数据点位(L)                                 |                  |                               |       |      |                                   |           |                |                   |
| 以八女旗后来<br>模型有16层和        | 1344个于               | 显示视电阻率或电导率(R)                             |                  |                               |       |      | 显示视电阻率改变百分比(P)                    |           |                |                   |
| 送代次数 1:<br>洗得近数 2:       | 均方根误                 | 並示拟栄度値(P)<br>構型显示 <u>業</u> 型(T)           |                  |                               |       |      | 显示视电阻率比率(R)                       |           |                |                   |
| ACTIVIA 304 4            | ~1/1 TR FK           | 允许显示等值线(L)                                |                  |                               |       |      | 显示减饱和百分比                          |           |                |                   |
| 目前子块灵象                   | 度信息.                 | 洗择字体(F)                                   |                  |                               |       |      |                                   |           |                |                   |
| XII GAZA                 |                      | 显示欧姆符号                                    |                  |                               |       |      | 以受阿苛定律系致(A)                       |           |                |                   |
|                          |                      | 显示单位为英尺(F)                                |                  |                               |       |      | 显示含地形的时差断面                        |           |                |                   |
|                          |                      | 选择等值线填充方案(M)                              |                  |                               |       |      |                                   |           |                |                   |
|                          |                      |                                           |                  | J                             |       |      |                                   | _         |                |                   |

修改反演结果显示效果

# 🔊 RES2DINV - 导出SURFER格式文件

#### 1. 文件-保存数据为SURFER格式

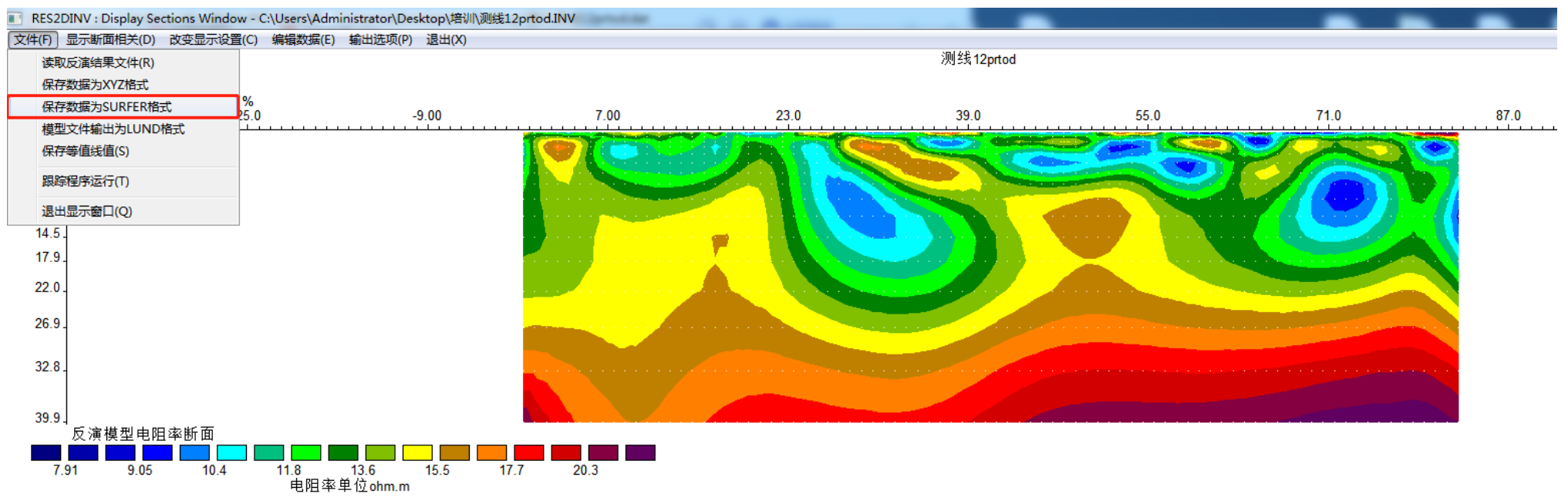

#### 2. modreslog格式-SURFER或者WEB端绘制反演图

📄 测线12prtodmodreslog

## 🔊 RES2DINV - 人工电场设备反演步骤

#### 1. 野外测量

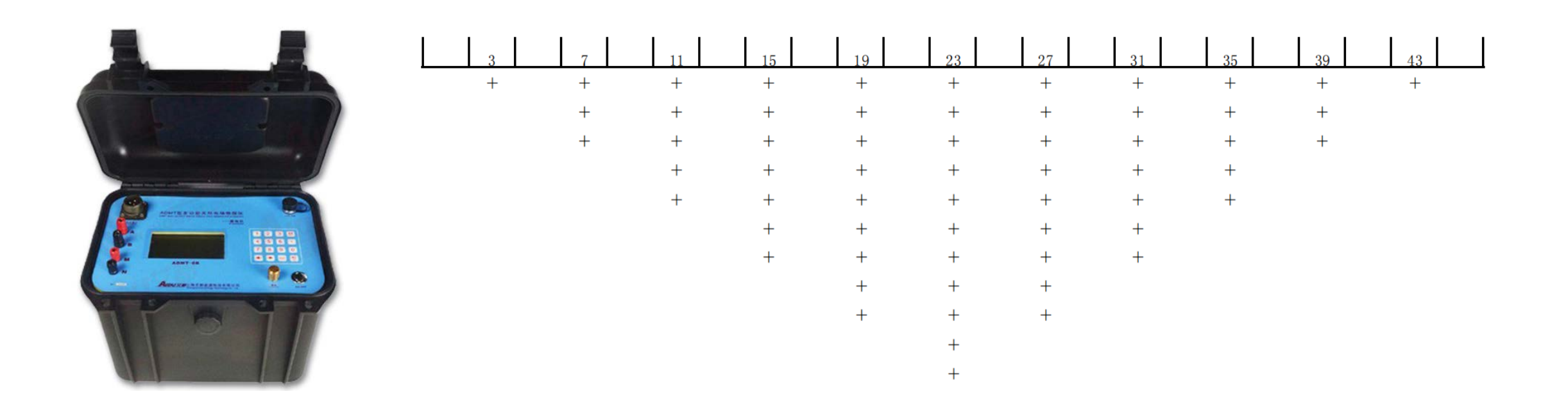

### ADMT-6B四级测深模式布设电极

# ) RES2DINV - 人工电场设备反演步骤

#### 2. 格式转换

|      |    | 四级      | 则深   |   |          |  |
|------|----|---------|------|---|----------|--|
| 测点坐标 | 测深 | AB/2    | MN/2 | n | ρs       |  |
| 3    | 3  | 3       | 1    | 1 | 9.4647   |  |
| 7    | 3  | 3       | 1    | 1 | 11.0561  |  |
| 7    | 5  | 5       | 1    | 2 | 12.1769  |  |
| 7    | 7  | 7       | 1    | 3 | 11.6256  |  |
| 11   | 3  | 3       | 1    | 1 | 13.4592  |  |
| 11   | 5  | 5       | 1    | 2 | 14.1203  |  |
| 11   | 7  | 7       | 1    | 3 | 14.323   |  |
| 11   | 9  | 9       | 1    | 4 | 10.1509  |  |
| 11   | 11 | 11      | 1    | 5 | 10.675   |  |
| 15   | 3  | 3       | 1    | 1 | 13.4269  |  |
| 15   | 5  | 5       | 1    | 2 | 14.2179  |  |
| 15   | 7  | 7       | 1    | 3 | 13.9807  |  |
| 15   | 9  | 9       | 1    | 4 | 11.0481  |  |
| 15   | 11 | 11      | 1    | 5 | 11.6007  |  |
| 15   | 13 | 13      | 1    | 6 | 12.153   |  |
| 15   | 15 | 15      | 1    | 7 | 12.2511  |  |
| 19   | 3  | 3       | 1    | 1 | 10.6509  |  |
| 19   | 5  | 5       | 1    | 2 | 14.2179  |  |
| 19   | 7  | 7       | 1    | 3 | 14. 1987 |  |
| 19   | 9  | 9       | 1    | 4 | 11.7608  |  |
| 19   | 11 | 11      | 1    | 5 | 12.1037  |  |
| 19   | 13 | 13      | 1    | 6 | 12.4463  |  |
| 19   | 15 | 15      | 1    | 7 | 12.7889  |  |
| 19   | 17 | 17      | 1    | 8 | 12.7805  |  |
|      |    | <u></u> |      |   |          |  |

| 4-depth |   |   |          |
|---------|---|---|----------|
| 2       |   |   |          |
| 7       |   |   |          |
| 61      |   |   |          |
| 1       |   |   |          |
| 0       |   |   |          |
| 3       | 2 | 1 | 9.4647   |
| 7       | 2 | 1 | 11.0561  |
| 11      | 2 | 1 | 13.4592  |
| 15      | 2 | 1 | 13.4269  |
| 19      | 2 | 1 | 10.6509  |
| 23      | 2 | 1 | 8.3855   |
| 27      | 2 | 1 | 12.5302  |
| 31      | 2 | 1 | 12.8889  |
| 35      | 2 | 1 | 14.323   |
| 39      | 2 | 1 | 13.3275  |
| 43      | 2 | 1 | 13.1426  |
| 7       | 2 | 2 | 12.1769  |
| 11      | 2 | 2 | 14.1203  |
| 15      | 2 | 2 | 14.2179  |
| 19      | 2 | 2 | 14.2179  |
| 23      | 2 | 2 | 9.4991   |
| 27      | 2 | 2 | 13.702   |
| 31      | 2 | 2 | 12.3984  |
| 35      | 2 | 2 | 13.5358  |
| 39      | 2 | 2 | 14.428   |
| 7       | 2 | 3 | 11.6256  |
| 11      | 2 | 3 | 14.323   |
| 15      | 2 | 3 | 13.9807  |
| 19      | 2 | 3 | 14, 1987 |

#### 读数数据

反演格式

# ▶ RES2DINV - 人工电场设备反演步骤

#### 3. 反演结果显示

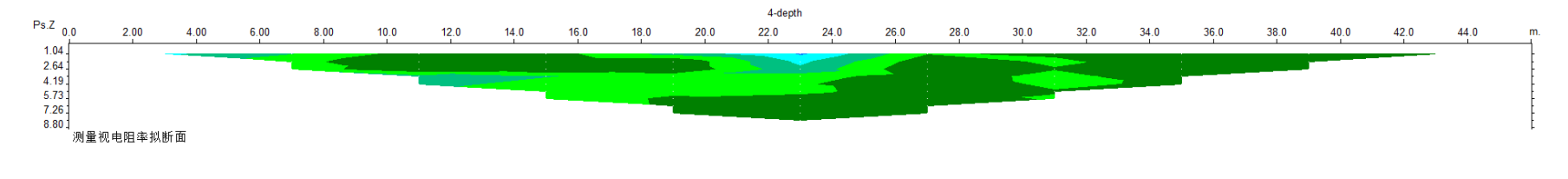

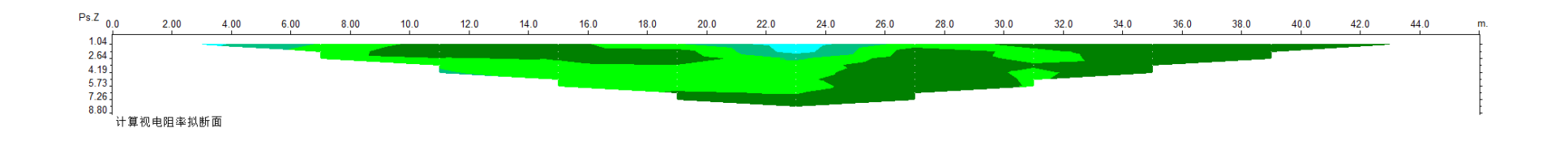

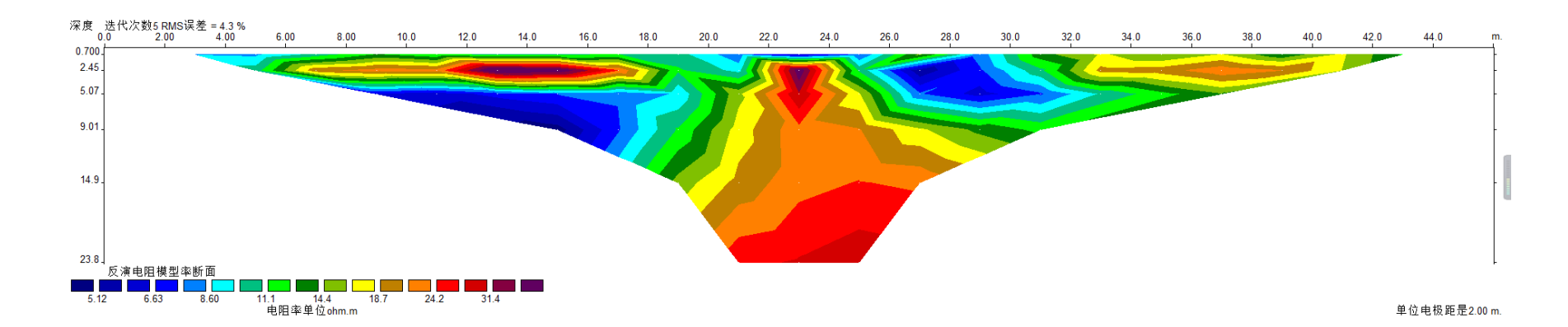

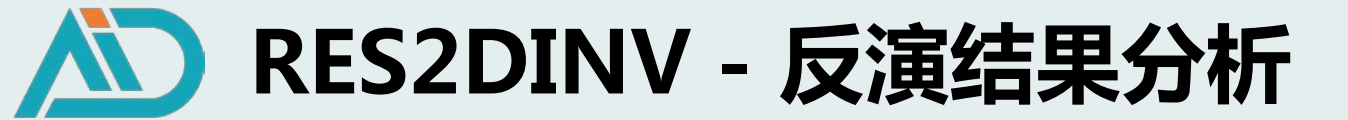

#### 1. 高密度天然电场反演结果分析

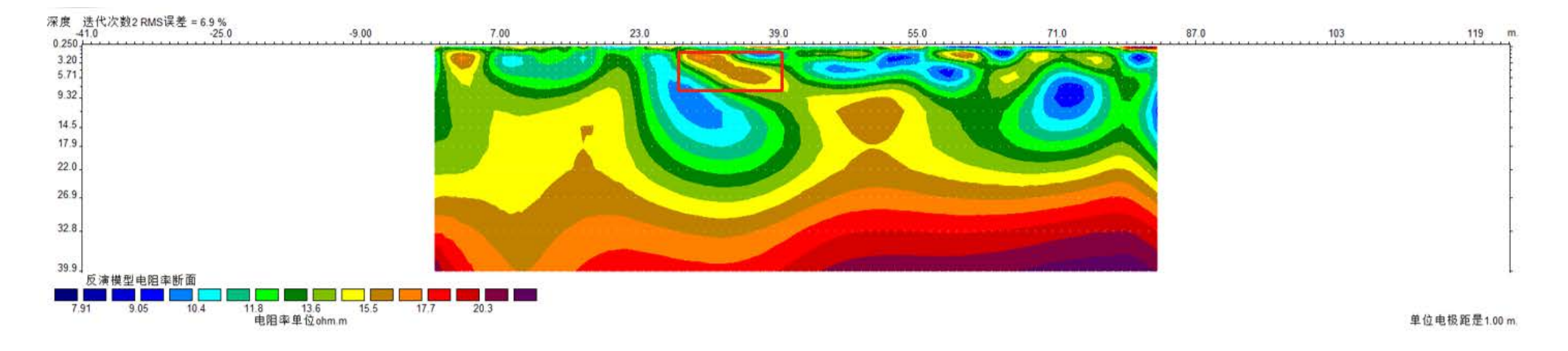

🕏 确认目标物视电阻率特征:工程空洞勘探-红色高阻异常;地下水水体结构-蓝紫色低阻;

🔄 深度判断:调整层厚度系数;或按拟深度\*深度系数(H<sub>max</sub>/h<sub>max</sub>)

●点位判断:测量点的X坐标

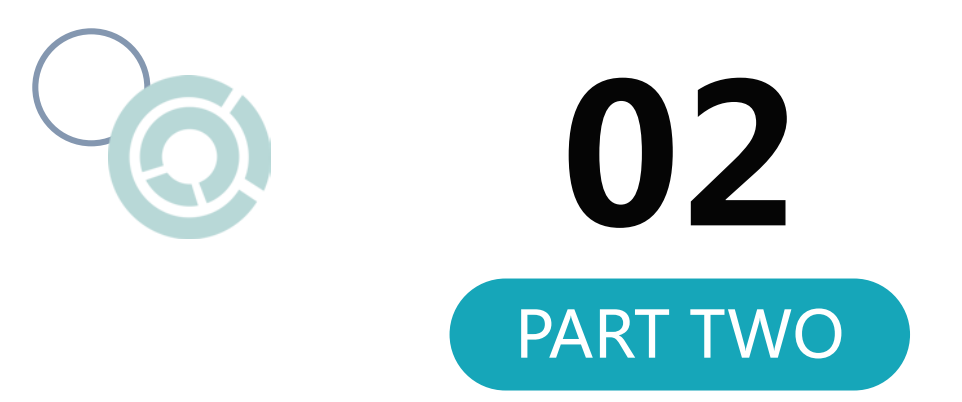

# VOXLER三维绘图

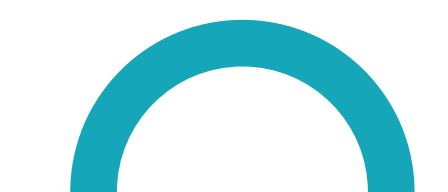

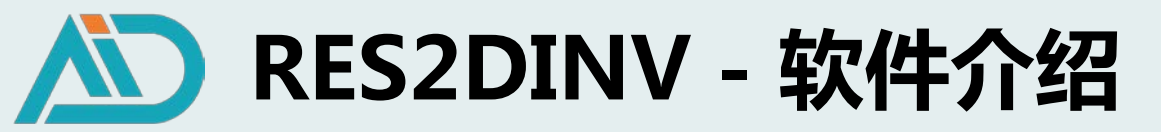

○ 二维视电阻率等值线图:点位、深度

局限性:地下水流向、含水层补给关系、 异常体大致范围

地下构造的三维可视化视电阻率模型

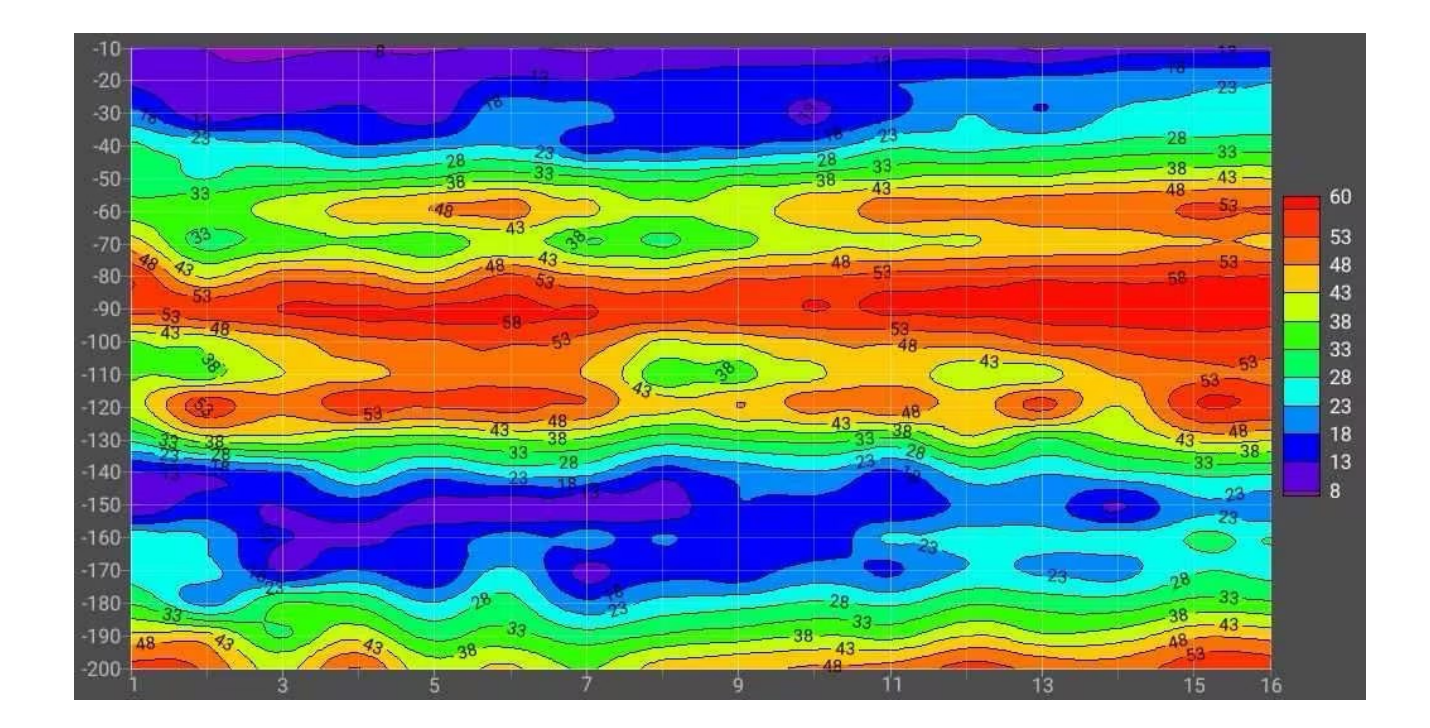

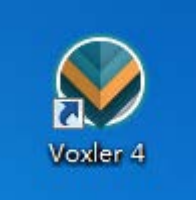

Voxler—专业的三维可视化数据处理软件,通过对导入的数据进行 转化和处理,渲染构建立体三维模型,进而直观分析异常趋势

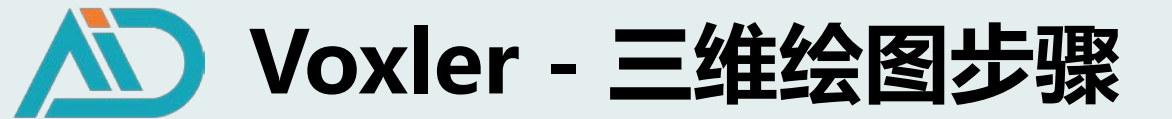

1. 野外测量

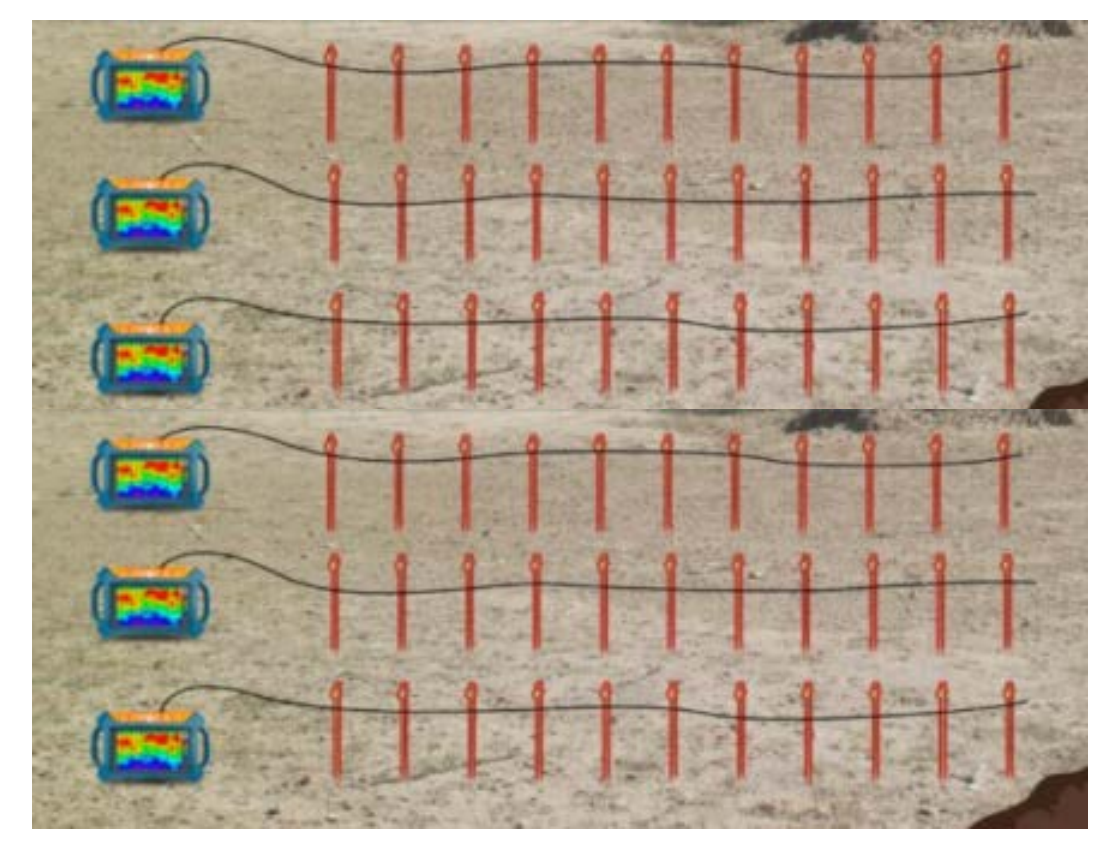

◎布设多条平行测线,测线方向一致,测量点位置——对应

●至少测量4条测线,每条测线至少测量30个点

🕏 根据测量深度需求,选择布设点距、线距

#### ADMT-32D布设电极

针对长剖面多点数,可重复点击测量,以满足测量要求

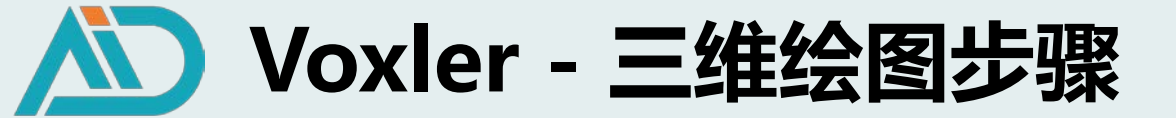

#### 2. 输出三维格式文件(测线A-G—点距5米,线距10米,测深100米)

#### ○ 2.1 登录AIDU数据处理网站

| 艾都智能数据处理系统                               |        |
|------------------------------------------|--------|
| 选择语言: 中文 🗸                               |        |
| 账号类型: 文都勘探 ♥<br>用户: +8613391381801<br>退出 |        |
| 数据上传                                     | ◆ 数据上传 |
| 🕞 格式转换                                   |        |
| 📴 数据合并                                   |        |
| 网 ADMT数据处理                               |        |
| 📚 输出其他格式                                 |        |
| 🔗 绘制等值线图                                 |        |
| 🕢 绘制曲线图                                  |        |
| 阕 AI自动分析                                 |        |
| 🛞 日变修正                                   |        |
| 😡 数据监控                                   |        |

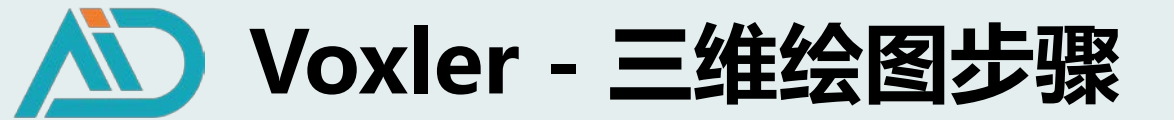

2. 输出三维格式文件

#### O 2.2 XYZ文件转换为ADXYZ格式

| 艾都智能数据处理系统<br>选择语言: 中文 ▼ |
|--------------------------|
| 账号类型: 艾都勘探 ✔             |
| 用户: +8613391381801<br>退出 |
| 数据上传                     |
| 🗊 格式转换                   |
| 🔁 数据合并                   |
| 😡 ADMT数据处理               |
| 😒 输出其他格式                 |
| ∞  绘制等值线图                |
|                          |
|                          |
|                          |
| ◎ 日变修正                   |

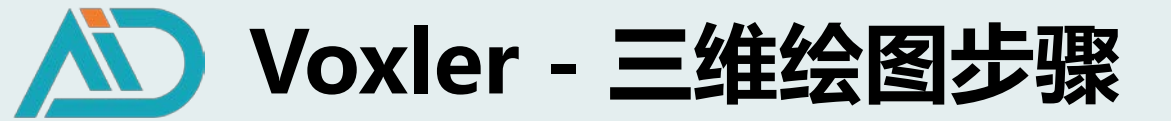

2. 输出三维格式文件

#### ○ 2.3 合并测区数据文件

| 艾都智能数据处理系统    |         |               |
|---------------|---------|---------------|
| 选择语言: 中文 ◆    | 剖面数据合并  | 测区数据合并        |
|               | 点击选择文件  | 测线Ap.adxyz    |
| 無亏美空: 又都剔採 ♥  | +       | 测线Bp.adxyz    |
| 退出            | 测量起点: 0 | 测线Cp.adxyz    |
| 数据上传     数据上传 | 转换后文件名: | 测线Dp.adxyz -  |
|               | 提交      | 测线Ep.adxyz    |
| ● 格式转换        |         | 测线Fp.adxyz    |
| 🔁 数据合并        |         | 测线Gp.adxyz    |
| 😡 ADMT数据处理    |         | →<br>测量起点: 0  |
| 😵 输出其他格式      |         | 测点增量: 5       |
|               |         | 第一测线编号: 0     |
| , 绘制等值线图      |         | 测线间距: 10      |
|               |         | 转换后文件名:测线AGpm |
| ☑ 绘制曲线图       |         | 提交            |
| lei AI自动分析    |         |               |
|               |         | 测点增量——实际测点点距; |
|               |         |               |
|               |         | 测线间距——头际测线间距  |

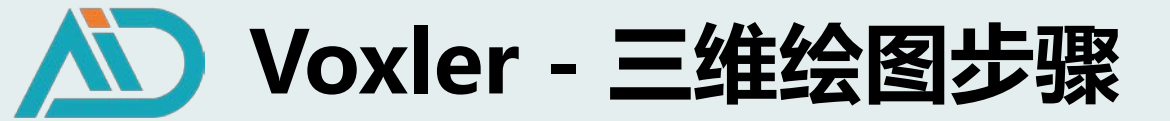

- 2. 输出三维格式文件
- 2.3 输出三维格式文件

| <b>艾都智能数据处理系统</b><br>选择语言: 中文 ▼<br>账号类型: 文都勘探 ▼<br>用户: +8613391381801<br>退出 | R2D数据转换 VOXLER档式转换             |
|-----------------------------------------------------------------------------|--------------------------------|
| 数据上传                                                                        |                                |
| 🔲 格式转换                                                                      | 待转换文件: 测线AGpm.adxyz            |
| 进 数据合并                                                                      | 转换后文件名: 测线AGpmvoxler (不支持特殊符号) |
| 😡 ADMT数据处理                                                                  | 提交                             |
| 翁出其他格式                                                                      |                                |
| 🛞 绘制等值线图                                                                    |                                |
| 🕢 绘制曲线图                                                                     |                                |
| 🔕 AI自动分析                                                                    |                                |
| 🔗 日变修正                                                                      |                                |

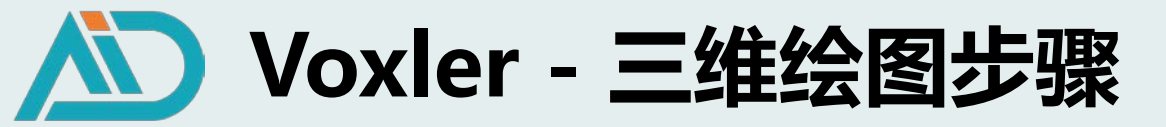

#### 3. Voxler软件操作

3.1 双击打开软件
 模块管理器
 联络图:观察者窗口;属性管理器
 Voxler:绘图显示窗口

| Voxler - [Voxler1]                |                                                 |                 |                    |
|-----------------------------------|-------------------------------------------------|-----------------|--------------------|
| <u>File</u> Edit View Network Act | tions <u>T</u> ools <u>W</u> indow <u>H</u> elp |                 | = c <sup>,</sup> × |
| 1 ic 🛅 📂 🗎 🔒 🕒 👘 i                | ×   <> />   🖓 🕴 🔍 👋   🖸 🏠 🎜 🗇 🔂 📲 👒 👟 🗉 🔣 🚱     |                 |                    |
| 模块管理器                             | ₽ × 联络图管理器                                      | ₽ × 4 Voxler1 × |                    |
| •                                 | 「現察者帝日の」                                        |                 |                    |
|                                   |                                                 |                 |                    |
| 🕀 🦲 范例                            |                                                 |                 |                    |
| 🗈 🔚 图形输出                          |                                                 |                 |                    |
|                                   |                                                 |                 |                    |
|                                   |                                                 |                 |                    |
|                                   |                                                 |                 |                    |
|                                   |                                                 |                 |                    |
|                                   |                                                 |                 |                    |
|                                   |                                                 |                 |                    |
|                                   |                                                 |                 |                    |
|                                   |                                                 |                 |                    |
|                                   |                                                 |                 |                    |
|                                   |                                                 |                 |                    |
|                                   |                                                 |                 |                    |
|                                   |                                                 |                 |                    |
|                                   |                                                 |                 |                    |
|                                   |                                                 |                 |                    |
|                                   |                                                 |                 |                    |
|                                   |                                                 |                 |                    |
|                                   |                                                 |                 |                    |
|                                   |                                                 |                 |                    |
|                                   |                                                 |                 |                    |
|                                   |                                                 |                 |                    |
|                                   |                                                 |                 |                    |
|                                   | 居住管理器                                           | # ×             |                    |
|                                   | ▼ 自动更新 现在就更新                                    | ?               |                    |
|                                   |                                                 |                 |                    |
|                                   |                                                 |                 |                    |
|                                   | 没有什么被选中                                         |                 |                    |
|                                   |                                                 |                 |                    |
|                                   |                                                 |                 |                    |
|                                   |                                                 |                 |                    |
|                                   |                                                 |                 |                    |
|                                   |                                                 |                 |                    |
|                                   |                                                 |                 | ſ                  |
|                                   |                                                 |                 |                    |
|                                   |                                                 |                 |                    |
| 1                                 |                                                 |                 | <b>X</b>           |
|                                   |                                                 |                 | <b>†</b>           |
| 1                                 |                                                 |                 |                    |
|                                   |                                                 |                 | <b>*</b>           |
| 1                                 |                                                 |                 |                    |
|                                   | 没有什么被选中                                         |                 |                    |
|                                   |                                                 |                 |                    |
| 要获得帮助,请按 F1                       |                                                 |                 | 窗口尺寸 = 966x1034    |

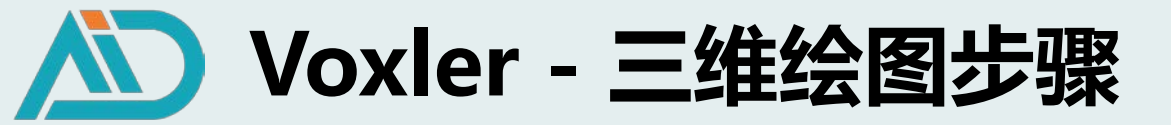

- 3. Voxler软件操作
- 3.2 导入数据并网格化处理
- 鼠标右键单击"观察者窗口"空白处,点击导入

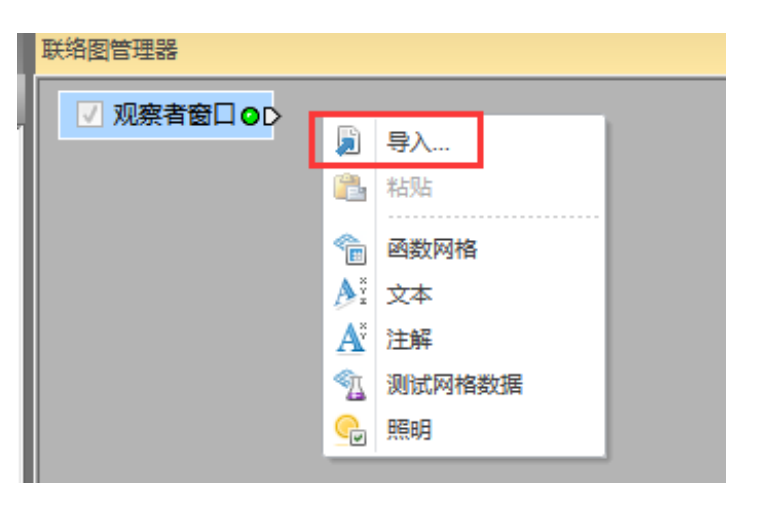

• 鼠标右键单击导入文件,选择计算-网格化,并点击"开始网格化"

| 联络图管理器               |   |                                        |           |               |  |
|----------------------|---|----------------------------------------|-----------|---------------|--|
| ☑ 观察者窗口 ❹□           |   |                                        |           |               |  |
| ☑ 测线AGpmvoxler.dat❶[ |   | <ul> <li>图形输出</li> <li>常规模块</li> </ul> |           |               |  |
|                      |   | 计算 🕨 🕨                                 | <b>\$</b> | 变换            |  |
|                      |   | 连接 輸出数据                                | <u>i</u>  | 排除过滤器<br>改变类型 |  |
|                      |   | 保存数据                                   | -         | 网格化           |  |
|                      |   | 夏制                                     | ۳.        | 重复过滤器         |  |
|                      | 1 | 咖味<br>重命名…                             |           |               |  |
|                      |   |                                        |           |               |  |

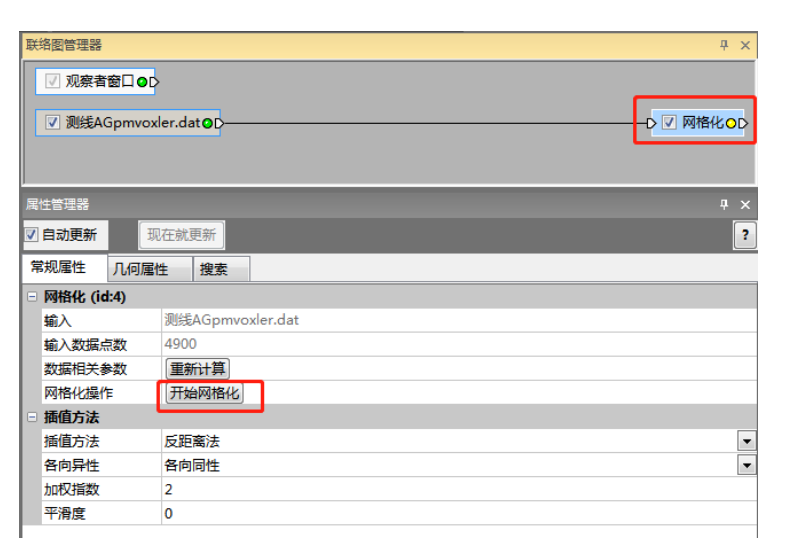

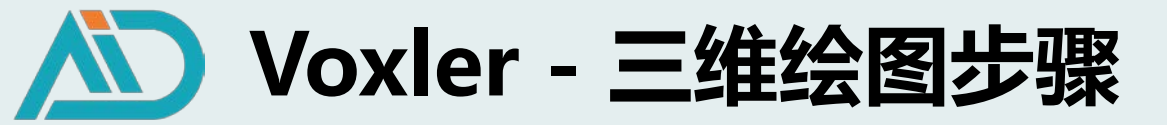

- 3. Voxler软件操作
- 3.3 选择输出图像
- 鼠标右键单击"网格化", 点击"图形输出"

轴/边界框/切片图/等值线面图/形体渲染

根据需求选择输出图像

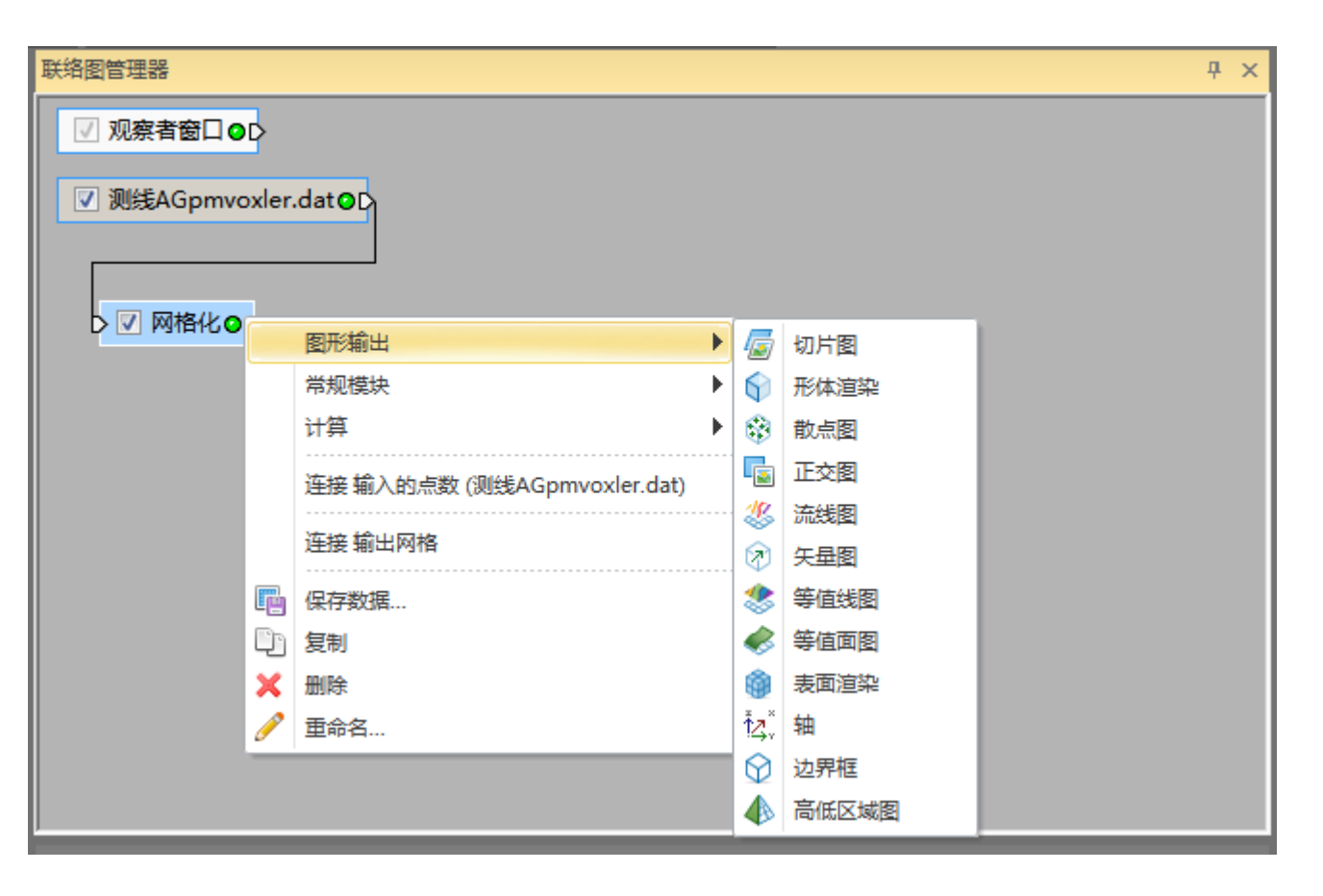

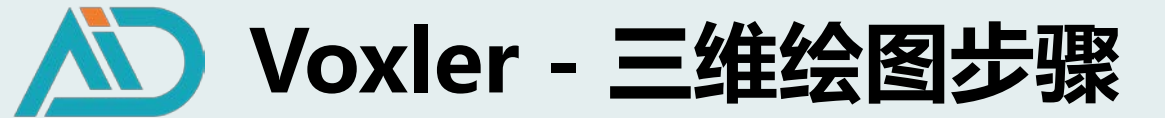

#### 4. Voxler三维图像分析-地下水

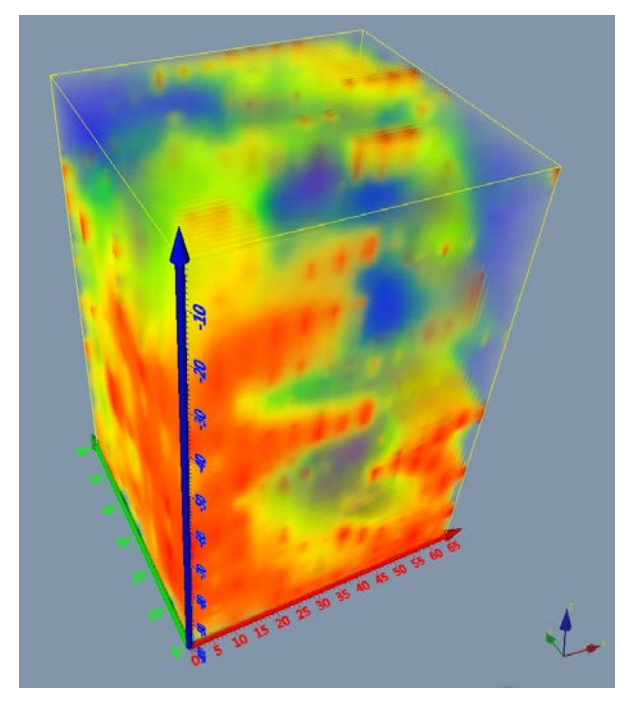

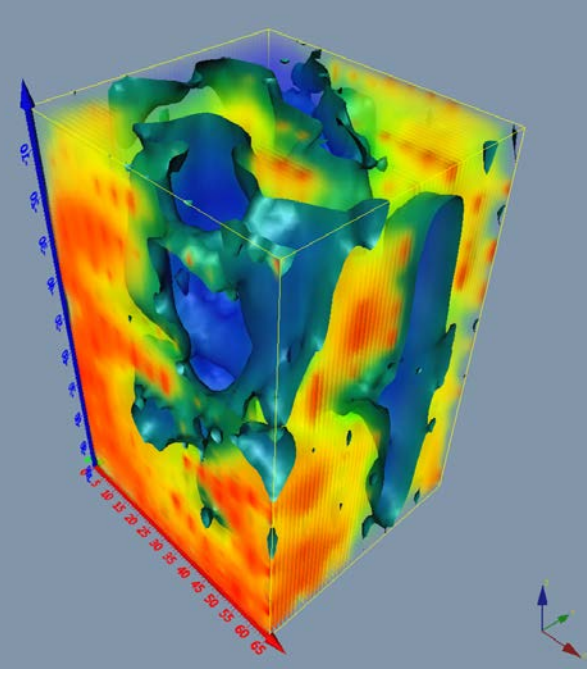

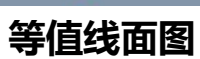

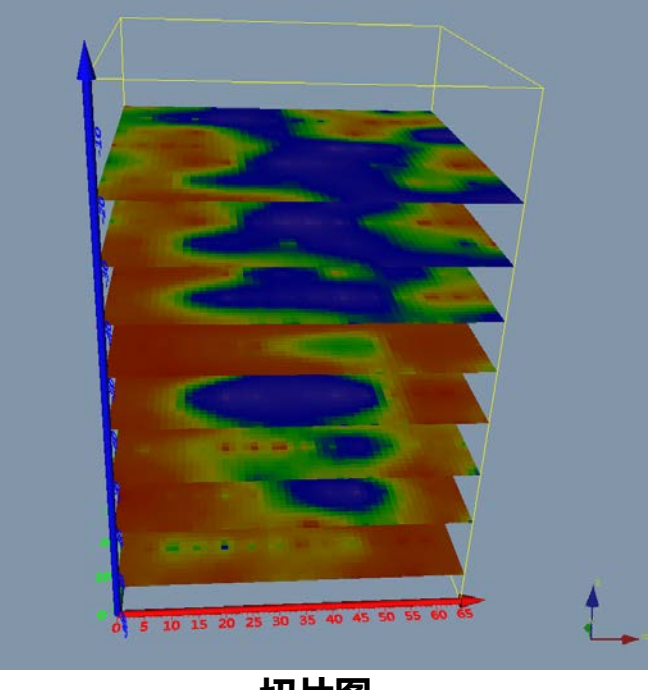

形体渲染

切片图

X轴:测点坐标,点距5m,共14个测量点 Y轴:测线坐标,线距10m,共7条测线 Z轴:测深,100m

含水层补给关系:蓝色层状低阻分布情况 地下水流向:结合测区水文地质资料,观察低阻变化 最佳钻探点选择

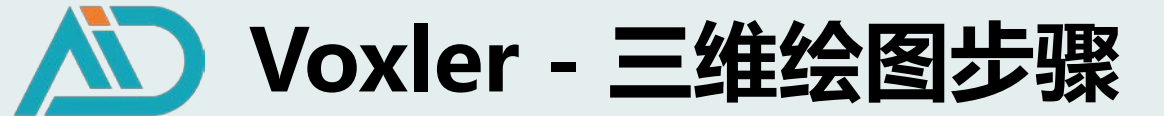

#### 4. Voxler三维图像分析-地下空洞

• 点位、深度

•大小、形状及范围

• 地层分层

• 与围岩接触关系

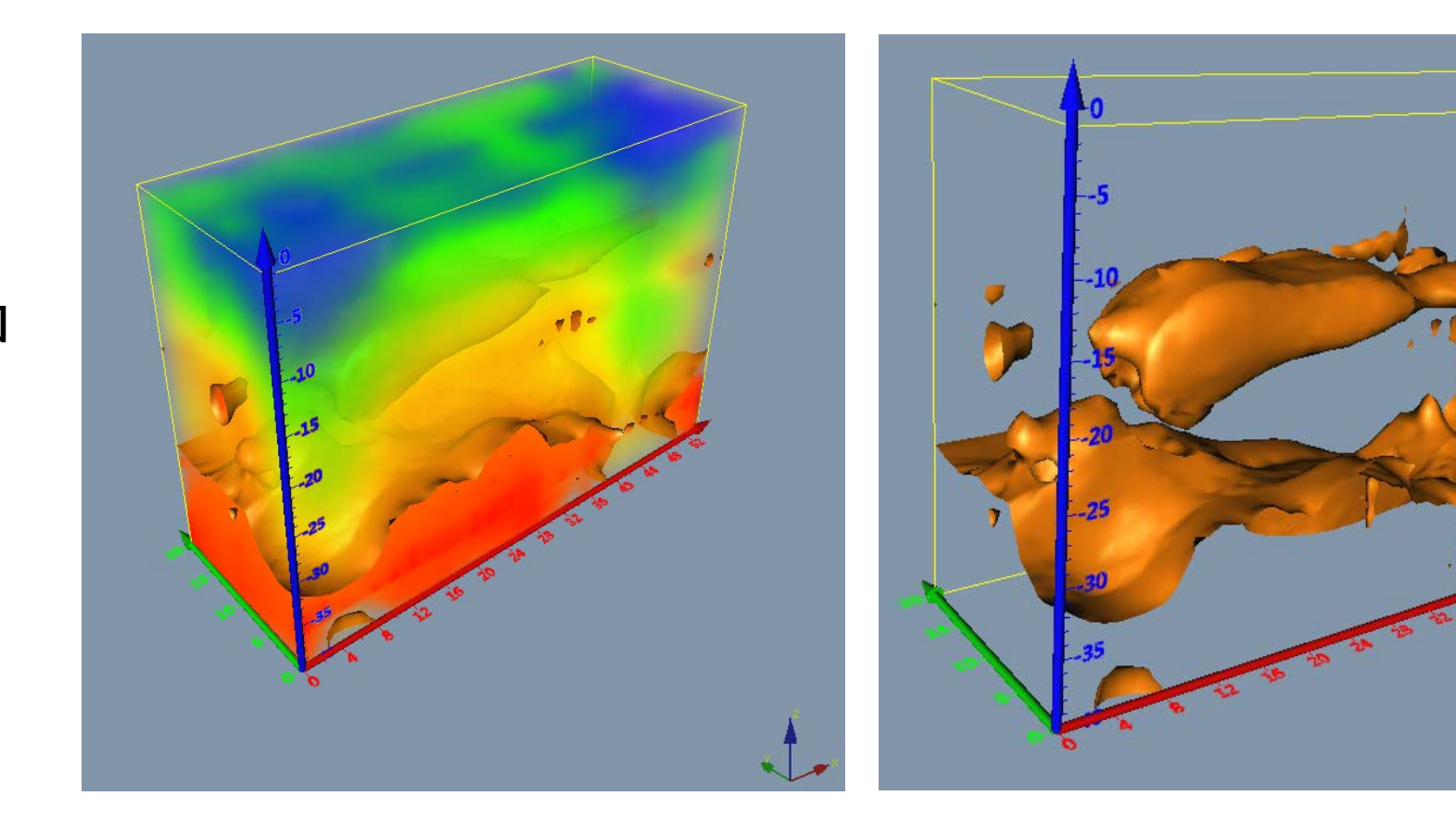

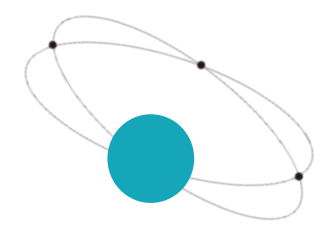

# 艾都慧测

#### 唯专注 故专业 唯先行 故领先

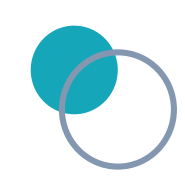

技术服务部